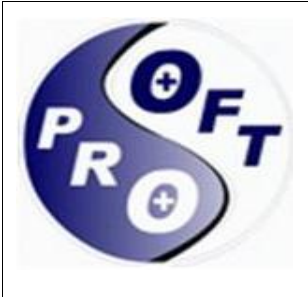

Cod Unic de Inregistrare: RO 5831590

Registrul Comerțului: J40/9751/94

Sediu Social: Bdul Regiei nr. 6D, Sector 6, București

Punct de lucru: Str. Nichita Stănescu, Nr. 12, Otopeni, Ilfov

Mobil: +40744.637.148

Email: office@ps.ro Web: www.ps.ro

#### Conturi Bancare:

RO62BRDE445SV00016804160 BRD GSG Triumf

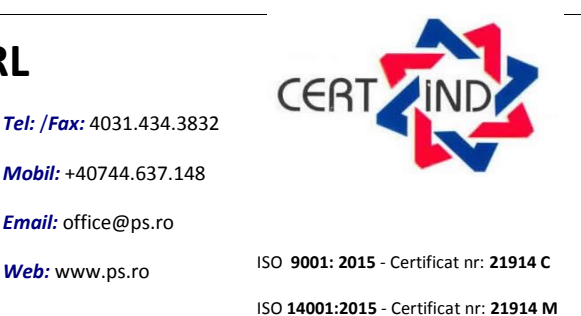

ISO 27001:2018 - Certificat nr: 21914 SI

# **ProAS** -Ghid de utilizare-**FRONT OFFICE PROGRAM RESPECT**

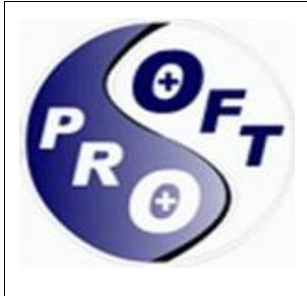

Cod Unic de Inregistrare: RO 5831590

Registrul Comerţului: J40/9751/94

Sediu Social: Bdul Regiei nr. 6D, Sector 6, București

Punct de lucru: Str. Nichita Stănescu, Nr. 12, Otopeni, Ilfov

Tel: /Fax: 4031.434.3832

Mobil: +40744.637.148

Email: office@ps.ro Web: www.ps.ro

#### Conturi Bancare:

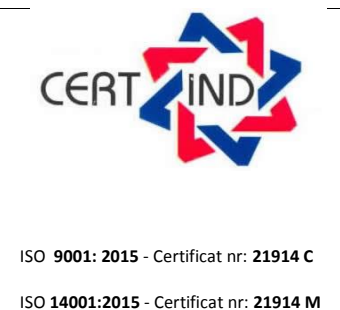

ISO 27001:2018 - Certificat nr: 21914 SI

. . . .

RO62BRDE445SV00016804160 BRD GSG Triumf

### **CUPRINS**

| FRONT OFFICE    | 7 |
|-----------------|---|
| RESETARE PAROLA | 6 |
| CONECTARE       | 5 |
| CREARE CONT     | 3 |

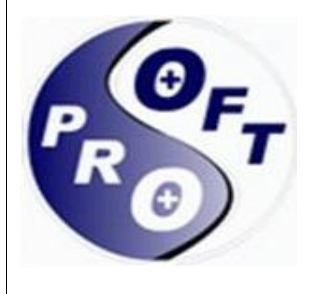

Cod Unic de Inregistrare: RO 5831590

Registrul Comerțului: J40/9751/94

Pentru crearea contului se acceseaza butonul

Sediu Social: Bdul Regiei nr. 6D, Sector 6, București

Punct de lucru: Str. Nichita Stănescu, Nr. 12, Otopeni, Ilfov

Conturi Bancare:

RO62BRDE445SV00016804160 BRD GSG Triumf

## **CREARE CONT**

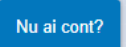

. Actionarea butonului deschide o fereastra cu

Tel: /Fax: 4031.434.3832

Mobil: +40744.637.148

Email: office@ps.ro

Web: www.ps.ro

urmatoarele sectiuni de completat: Date utilizator, Act Identitate, Adresa de domiciliu, Atasare Act Identitate, sectiuni vizibile in poza de mai jos.

| Creare cont          |             |                     |
|----------------------|-------------|---------------------|
| Date utilizator      |             |                     |
| Nume utilizator:     | Email:      | Telefon mobil:      |
| [                    |             |                     |
| Telefon fix:         | Parolă:     | Confirmare parolă:  |
| Act Identitate       |             |                     |
| CNP:                 | Nume:       | Prenume:            |
| Cetățenia:           | Tip Act:    | Serie:              |
| Număr:               | Emitent:    | ✓ Dată emitere:     |
| Dată valabilitate:   |             |                     |
| Adresă de domiciliu  | 1           |                     |
| Județ:               | Localitate: | Stradă:             |
| CONSTANȚA            | ✓ CONSTANTA | <ul><li>✓</li></ul> |
| Număr:               | Bloc:       | Scară:              |
| Etaj:                | Apart.:     |                     |
| Atașare Act Identita | ite         |                     |
|                      |             |                     |
| Alege fişier:        |             |                     |

Pentru atasarea actului de identitate in sectiunea "Atasare Act identitate" pasii sunt urmatorii:

- 1. Se acceseaza butonul Alege fişierul
- 2. Se va alege din fereastra deschisa fisierul dorit pentru a fi incarcat.
- 3. Fisierul se va insera automat in sectiunea marcata din poza de mai jos.

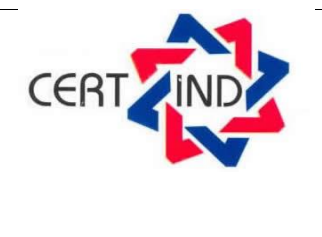

ISO 9001: 2015 - Certificat nr: 21914 C

ISO 14001:2015 - Certificat nr: 21914 M

ISO 27001:2018 - Certificat nr: 21914 SI

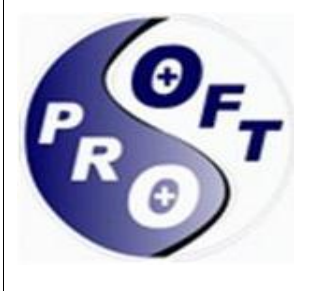

Cod Unic de Inregistrare: RO 5831590

Registrul Comerţului: J40/9751/94

Sediu Social: Bdul Regiei nr. 6D, Sector 6, București

Punct de lucru: Str. Nichita Stănescu, Nr. 12, Otopeni, Ilfov

Tel: /Fax: 4031.434.3832

Email: office@ps.ro

Web: www.ps.ro

Mobil: +40744.637.148

ISO 9001: 2015 - Certificat nr: 21914 C ISO 14001:2015 - Certificat nr: 21914 M ISO 27001:2018 - Certificat nr: 21914 SI

CER

Conturi Bancare: RO62BRDE445SV00016804160 BRD GSG Triumf

| Creare cont                 |                      | ×                                       |
|-----------------------------|----------------------|-----------------------------------------|
| Date utilizator             |                      |                                         |
| Nume utilizator:            | Email:               | Telefon mobil:                          |
|                             |                      |                                         |
| Telefon fix:                | Parolă:              | Confirmare parolă:                      |
|                             |                      |                                         |
| Act Identitate              |                      |                                         |
| CNP:                        | Nume:                | Prenume:                                |
|                             |                      | Corio                                   |
| Cetațenia:                  | Tip Act:             |                                         |
| Număr:                      | Emitent:             | Dată emitere:                           |
|                             |                      |                                         |
| Dată valabilitate:          |                      |                                         |
|                             |                      |                                         |
| Adresă de domiciliu         |                      |                                         |
| Județ:                      | Localitate:          | Stradă:                                 |
| CONSTANŢA                   | ✓ CONSTANTA          | v v                                     |
| Număr:                      | Bloc:                | Scară:                                  |
|                             | A = ==t :            |                                         |
| Elaj.                       | Apan                 |                                         |
| Atasara Act Identitate      |                      |                                         |
| Alege fisjer:               |                      |                                         |
|                             |                      |                                         |
| Alege fișierul act_ide      |                      |                                         |
|                             |                      |                                         |
|                             |                      | Pasul urmator                           |
|                             |                      |                                         |
|                             |                      | Pasul următor                           |
| a tuturor informatiilor neo | esare, se acceseaz   | za butonul 🖵 🔤 . Utilizatorul v         |
| ail codul de confirmare c   | are trebuie introdu: | s in fereastra ce apare pe ecran imedia |
|                             |                      |                                         |

Pasul următor ce se acceseaza butonul × Creare cont - confirmare email Cod confirmare: Trimitere cerere

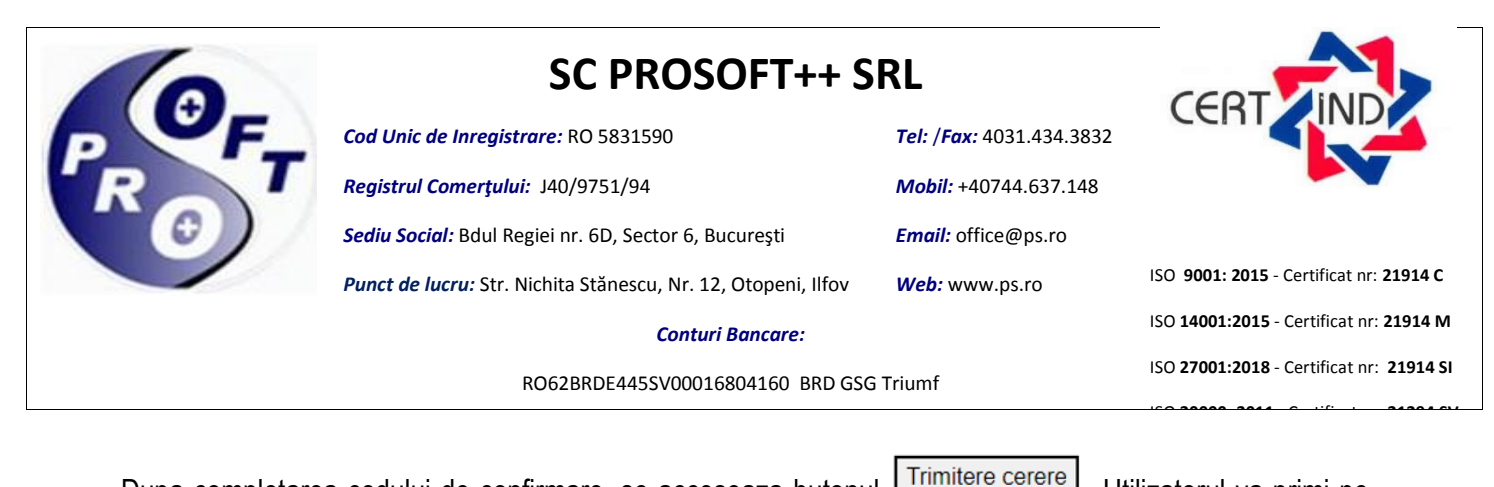

Dupa completarea codului de confirmare, se acceseaza butonul **L'initière cerere**. Utilizatorul va primi pe email mesajul "Contul a fost activat". Dupa primirea acestui mesaj utilizatorul se poate conecta in aplicatie.

Atentie! Daca nu primiti codul de confirmare pe adresa de email inseamna ca aceasta este gresita.

### CONECTARE

Conectarea in aplicatie se realizeaza pe baza de utilizator si parola. La accesarea butonului

| Autentificare   | ×             |
|-----------------|---------------|
| lume:           |               |
|                 |               |
| arolă:          |               |
|                 |               |
|                 |               |
| Resetare parolă | Pasul următor |

Pasul 1: Se completeaza numele utilizatorului.

Pasul 2: Se completeaza parola.

Pasul 3: Se actioneaza butonul "Pasul urmator".

Pasul 4: Se completeaza codul de confirmare primit pe email.

Pasul 5. Se actioneaza butonul "Autentificare"

Atentie! De fiecare data cand va conectati in aplicatie este necesara completarea unui cod de confirmare pe care il veti primi pe email.

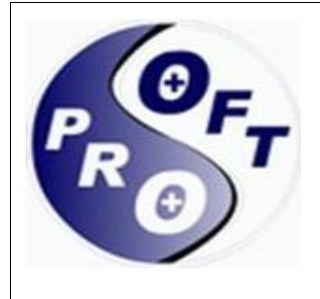

Cod Unic de Inregistrare: RO 5831590

Registrul Comerțului: J40/9751/94

Sediu Social: Bdul Regiei nr. 6D, Sector 6, București

Punct de lucru: Str. Nichita Stănescu, Nr. 12, Otopeni, Ilfov

Conturi Bancare:

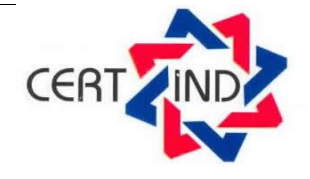

ISO 9001: 2015 - Certificat nr: 21914 C ISO 14001:2015 - Certificat nr: 21914 M ISO 27001:2018 - Certificat nr: 21914 SI

### RO62BRDE445SV00016804160 BRD GSG Triumf

## **RESETARE PAROLA**

Pentru resetarea parolei se actioneaza butonul

care va afisa pe ercan urmatoarea fereastra.

Tel: /Fax: 4031.434.3832

Mobil: +40744.637.148

Email: office@ps.ro

Web: www.ps.ro

|        | Autentificare   | ×              |
|--------|-----------------|----------------|
|        | Nume:           |                |
|        |                 |                |
|        | Parolă:         |                |
|        |                 |                |
|        | Resetare parolă | Pasul următor  |
| $\neg$ | Resetare parola | 1 asul unnator |

| In continuare trebuie accesat butonul Resetare parolă care va deschide fereastra in care trebuie completata                                                     |
|----------------------------------------------------------------------------------------------------|
| adresa de email si accesat butonul Pasul următor. Trebuie completat codul de confirmare primit pe email,                                                        |
| parola noua si confirmarea parolei noi, dupa care trebuie actionat butonul Resetare parolă. Imediat dupa actionarea butonului se va deschide pagina principala. |

Tel: /Fax: 4031.434.3832

Mobil: +40744.637.148

Email: office@ps.ro

Web: www.ps.ro

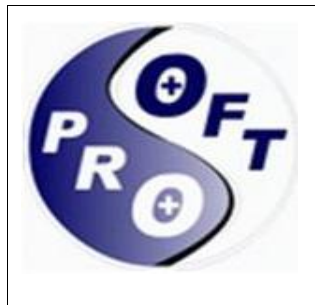

Cod Unic de Inregistrare: RO 5831590

Registrul Comerțului: J40/9751/94

Sediu Social: Bdul Regiei nr. 6D, Sector 6, București

Punct de lucru: Str. Nichita Stănescu, Nr. 12, Otopeni, Ilfov

#### Conturi Bancare:

CER

ISO 9001: 2015 - Certificat nr: 21914 C

ISO 14001:2015 - Certificat nr: 21914 M

ISO 27001:2018 - Certificat nr: 21914 SI

RO62BRDE445SV00016804160 BRD GSG Triumf

## **FRONT OFFICE**

Meniul permite depunerea, cautarea, vizualizarea de cereri pentru tipul de beneficiu Program RESPECT.

Optiunile meniului sunt:

- Cereri: permite adaugarea de cereri, salvarea cererii ca si ciorna si vizualizarea cererilor depuse
- Date identificare: permite vizualizarea informatiilor cu privire la datele de identificare •
- Documente personale: permite vizualizarea documentelor incarcate in aplicatie.
- Notificari: permite vizualizarea notificarilor cu privire la cererile depuse in aplicatie.
- Contul meu: permite vizualizarea numelui de utilizator, a datei de creare a contului, a email-ului folosit la crearea contului si a telefonului mobil si fix.

| Cereri Date identificare       |
|--------------------------------|
|                                |
| Documente personale Contul meu |

### ADAUGARE CERERE PROGRAM RESPECT

Adaugarea unei cereri se poate face prin doua variante, fie prin accesarea butonului "Cereri" afisat pe pagina principala, fie din meniul "Cereri", urmat de actionarea butonului + Adaugă cerere

Actionarea butonului va deschide macheta cu urmatoarele sectiuni de completat:

Tip beneficiu: se selecteaza tipul de beneficiu= Program RESPECT, dupa care se actioneaza butonul "Pasul Urmator"

#### Solicitant:

- sectiunile Date personale. Act Identitate. Adresa de domiciliu se completeaza automat cu • informatiile completate la momentul crearii contului. Campurile din sectiunile metionate sunt needitabile.
- Campul "Anul curent" este implicit bifat

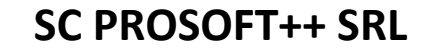

Conturi Bancare:

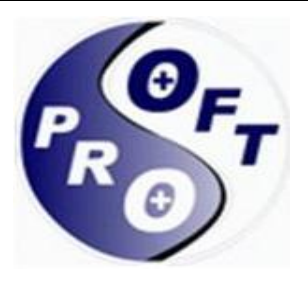

Cod Unic de Inregistrare: RO 5831590

Registrul Comerțului: J40/9751/94

Sediu Social: Bdul Regiei nr. 6D, Sector 6, București

Punct de lucru: Str. Nichita Stănescu, Nr. 12, Otopeni, Ilfov

*Email:* office@ps.ro *Web:* www.ps.ro

Tel: /Fax: 4031.434.3832

Mobil: +40744.637.148

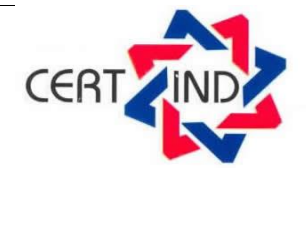

ISO 9001: 2015 - Certificat nr: 21914 C ISO 14001:2015 - Certificat nr: 21914 M ISO 27001:2018 - Certificat nr: 21914 SI

- RO62BRDE445SV00016804160 BRD GSG Triumf
- Se selecteaza Categorie de beneficiar
- Se selecteaza Tip solicitant.

Campurile marcate cu \* sunt obligatorii. Se actioneaza butonul "Pasul urmator".

#### Beneficiar:

- sectiunile Date personale, Act Identitate, Adresa de domiciliu se completeaza automat cu
  informatiile completate la momentul crearii contului data tip solicitant este in nume propriu
  si sunt needitabile. Daca tip solicitant este in numele persoanei indreptatite campurile nu
  contin informatii si trebuie completate.
- Adresa de corespondenta apare implicit bifat "Identica cu adresa de domiciliu". Daca aceasta este diferita de adresa de domiciliu se completeaza.
- Se adauga veniturile in sectiunea Venituri. Daca persoana nu are venit se bifeaza campul "Fara venit", iar daca aceasta are, trebuie sa il declare. Pentru declararea venitului pasii sunt urmatorii:

|    | 1.Se actioneaza butonul Adăugare ca | re va deschide urmatoarea fereastra. |   |
|----|-------------------------------------|--------------------------------------|---|
| Ca | legorii de venit:                   | 3                                    | ¢ |
| C  | ategoria de venit*                  | •                                    |   |
| Т  | ip venit*                           | •                                    |   |
| V  | enit realizat                       |                                      |   |

- 2. Se selecteaza Categoria de venit
- 3. Se selecteaza Tip venit
- 4. Se completeaza Venit realizat
- 5. Se actioneaza butonul "X" pentru salvarea informatiilor.
- Se calculeaza automat campul Total venit net lunar

Campurile marcate cu \* sunt obligatorii. Se actioneaza butonul "Pasul urmator".

Atasare Documente: permite incarcarea de documente. Pasii sunt urmatorii:

| 10                                      | SC PROSOFT++ S                                                |                                 |                                          |
|-----------------------------------------|---------------------------------------------------------------|---------------------------------|------------------------------------------|
| P F_                                    | Cod Unic de Inregistrare: RO 5831590                          | <b>Tel: /Fax:</b> 4031.434.3832 | CERT                                     |
| ROT                                     | Registrul Comerțului: J40/9751/94                             | <i>Mobil:</i> +40744.637.148    |                                          |
|                                         | Sediu Social: Bdul Regiei nr. 6D, Sector 6, București         | Email: office@ps.ro             |                                          |
|                                         | Punct de lucru: Str. Nichita Stănescu, Nr. 12, Otopeni, Ilfov | Web: www.ps.ro                  | ISO 9001: 2015 - Certificat nr: 21914 C  |
|                                         | Conturi Bancare:                                              |                                 | ISO 14001:2015 - Certificat nr: 21914 M  |
| RO62BRDE445SV00016804160 BRD GSG Triumf |                                                               |                                 | ISO 27001:2018 - Certificat nr: 21914 SI |
|                                         |                                                               |                                 |                                          |

| 1.Se actioneaza butonul | Adăugare | care va deschide urmatoarea fereastra. |
|-------------------------|----------|----------------------------------------|
|-------------------------|----------|----------------------------------------|

| Listă documente îr | ncărcate:                       | 2 |
|--------------------|---------------------------------|---|
| Tip Document*      |                                 |   |
|                    |                                 | • |
| Ataşament*         |                                 |   |
| Încărcare          | Extensii permise: *.jpg*,*.pdf* |   |
| Încărcare din D    | ocumente Personale              |   |
|                    |                                 | * |
|                    | Motiv                           |   |
| Aprobat            |                                 |   |

2. Se selecteaza din campul "Tip document" tipul de document care se doreste a fi incarcat.

Încărcare 3. Se acceseaza butonul

4. Se va alege din fereastra deschisa fisierul dorit pentru a fi incarcat. Daca tipul de document a mai fost incarcat in aplicatie anterior, il vom regasi in campul Încărcare din Documente Personale. 5. Se actioneaza butonul "X" pentru salvarea informatiilor.

Pentru stergerea unui document incarcat se actioneaza butonul

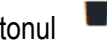

Antentie! In functie de categoria de beneficiar selectata sunt obligatorii anumite tipuri de documente.

Pentru categoria Pensionari cu pensia  $\leq$  2024:

- Act identitate
- Cupon

Pentru categoria Persoana in varsta de peste 60 ani care nu realizeaza venituri:

Act identitate •

Pentru categoria Persoane cu grad de handicap grav sau accentuat:

- Act identitate
- Certificat de handicap
- Cupon

Pentru categoria Persoana care beneficiaza de venit minim garantat in baza Legii nr. 416/2001:

Tel: /Fax: 4031.434.3832

Mobil: +40744.637.148

Email: office@ps.ro

Web: www.ps.ro

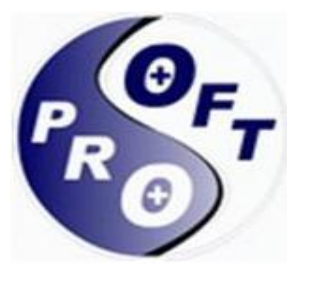

Cod Unic de Inregistrare: RO 5831590

Registrul Comerțului: J40/9751/94

Sediu Social: Bdul Regiei nr. 6D, Sector 6, București

Punct de lucru: Str. Nichita Stănescu, Nr. 12, Otopeni, Ilfov

CER ISO 9001: 2015 - Certificat nr: 21914 C

ISO 14001:2015 - Certificat nr: 21914 M

ISO 27001:2018 - Certificat nr: 21914 SI

Conturi Bancare:

RO62BRDE445SV00016804160 BRD GSG Triumf

- Act identitate
- Cupon

Pentru categoria Persoana care beneficiaza de alocatie pentru sustinerea familiei in baza Legii nr. 277/2010, inclusive sotul sau sotia:

- Act identitate
- Cupon

Pentru categoria Alte persoane vulnerabile sau aflate in situatii de dificultate, cu varsta  $\geq$  18 ani:

Act identitate

Se actioneaza butonul "Pasul urmator".

#### Finalizare:

→ Se adauga semnatura in chenarul marcat din poza de mai jos

| ProAS 😭 📑 C         | ereri 🛛 🎛 Date identificare 📑 Documente personale | AND Notificări Contul meu |            |                   | 💄 anca 🗢 🗢                   |
|---------------------|---------------------------------------------------|---------------------------|------------|-------------------|------------------------------|
| Cereri              |                                                   | 2                         | 3          | 4                 | 6                            |
| + Adaugă cerere     | Tip beneficiu                                     | Solicitant                | Beneficiar | Ataşare documente | Finalizare                   |
| Cereri depuse       |                                                   |                           |            |                   |                              |
| 🛃 Cereri în lucru 📐 | Semnatură solicitant                              |                           |            |                   |                              |
|                     |                                                   | Curăța                    | re Salvare |                   |                              |
|                     | Salvare ciornă Finaliz                            | are                       |            |                   |                              |
|                     |                                                   |                           |            |                   | Pasul anterior Pasul urmator |

→ Cand sunteti siguri ca ati completat tot ce trebuie si ati atasat toate documentele necesare, actioanti butonul "Finalizare". Daca nu sunteti siguri, dar doriti sa salvati tot ce ati completat si incarcat, actionati butonul "Salvare cirona", iar cererea se va salva si se va regasi in sectiunea "Cereri in lucru". In momentul in care ati actionat butonul "Finalizare" cererea primeste numar si data, iar pe ecran se primeste mesaj.

In meniul "Notificari" si pe email veti primi informatii cu privire la starea cererii depuse.

Atentie! Daca exista deja o cerere transmisa cu status "procesata", "in lucru", "acordata", depunerea unei noi cereri nu este permisa. Puteti depunde o noua cerere daca stare cerere este "respinsa" sau "incetata". Veti primi mesaj de atentionare atunci cand veti incerca transmiterea acesteia.